## Solicitação de Uniformes

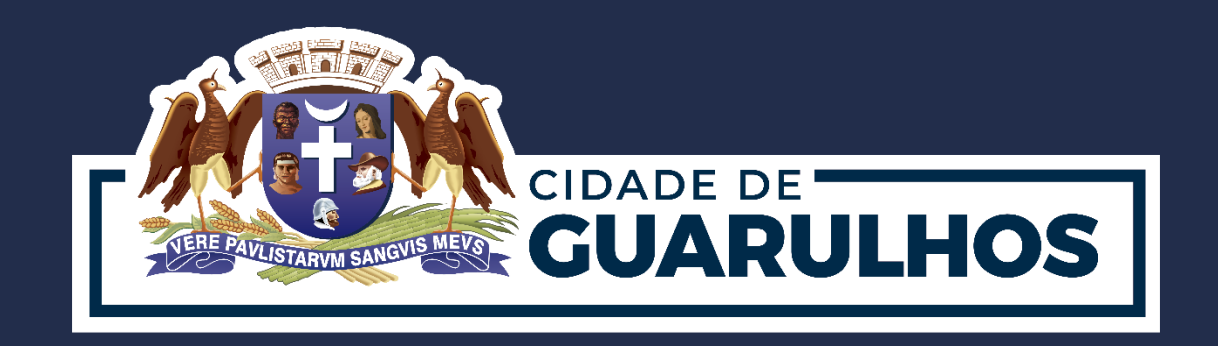

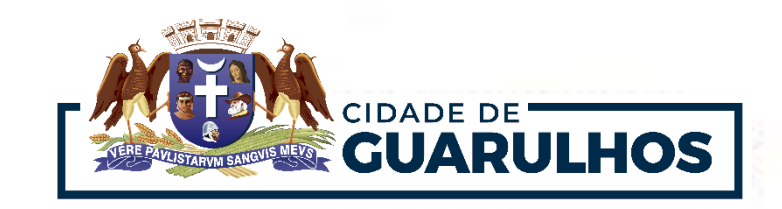

O endereço para a solicitação de uniformes é:

https://portaleducacao.guarulhos.sp.gov.br/siseduc/uniformeescolar/cadastrar/solicitacao/

Para fazer o cadastro da solicitação de uniforme é preciso estar logado no sistema, para isso,

basta clicar em "Entrar" e, caso não tenha cadastro, clicar em "Criar conta".

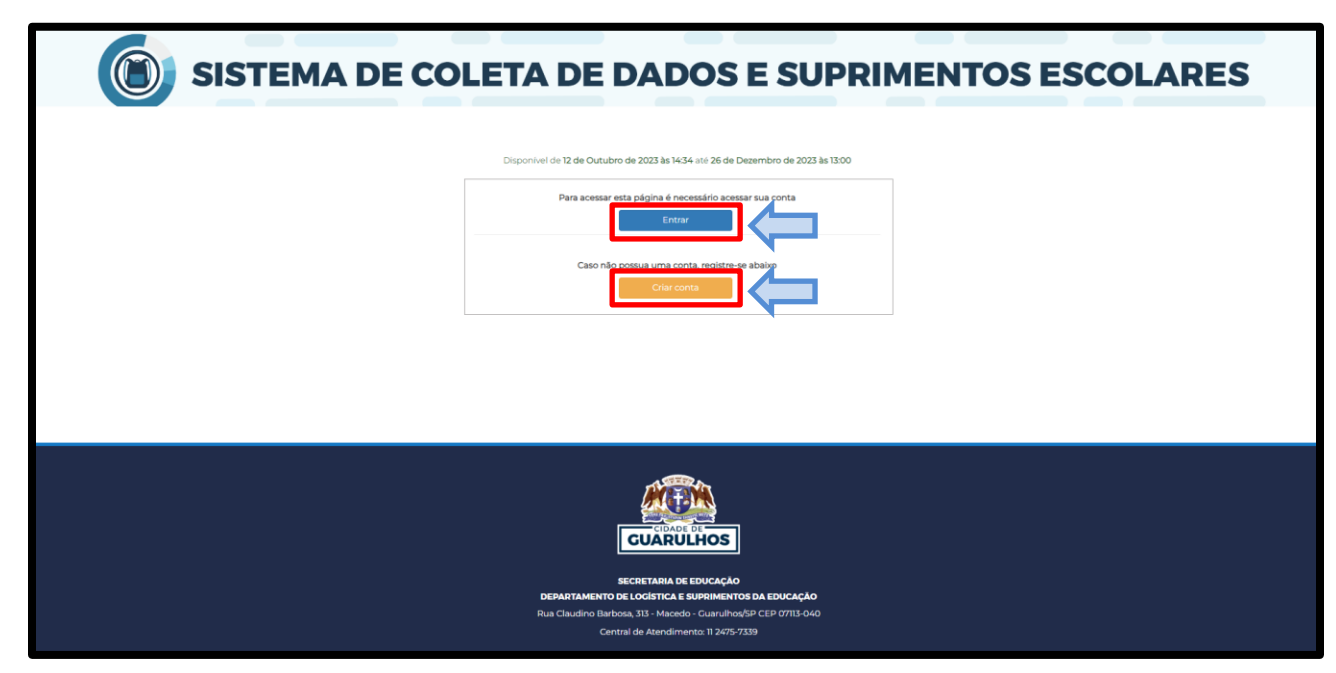

**Obs.** A informação do **RM do educando** pode ser obtida na unidade escolar em que a criança <sub>2</sub>

está matriculada.

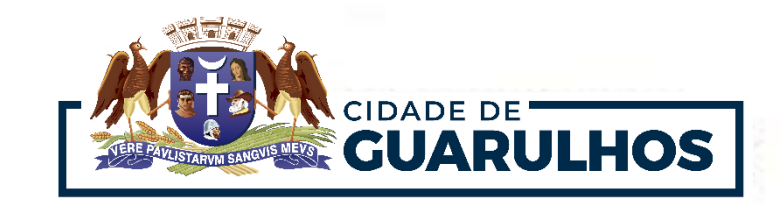

Na tela "Acessar minha conta" basta informar o E-mail, senha e clicar em "Entrar".

Caso tenha esquecido a senha, clique em "Redefinir senha".

Se ainda não possui uma conta, clique em "Registre-se".

| E | ×                                           | ITC |
|---|---------------------------------------------|-----|
|   | Acessar minha conta                         |     |
|   | Email                                       |     |
|   | Senha                                       |     |
|   | Entrar                                      |     |
|   | Não tem uma conta? Registre-se              |     |
|   | Para redefinir sua senha <b>clique aqui</b> |     |
|   |                                             |     |

**Obs.** Não é possível fazer um **novo cadastro**, caso não lembre do e-mail cadastrado, entre em contato pelo telefone: 2475-7395

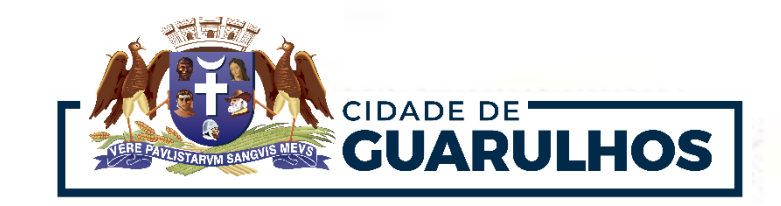

2

Na tela de solicitação, poderá ser inserido o CPF do responsável ou o RM do aluno e data de

nascimento para a localização dos dados do aluno.

| SISTEMA DE C                                                                                          | COLETA DE DADOS E SUPRIMENTOS ESCOLARES                                                                                                    |
|----------------------------------------------------------------------------------------------------|----------------------------------------------------------------------------------------------------|
| Caso tenha errado algum<br>dado ou deseje fazer uma<br>nova solicitação clique em<br>"Limpar Campos". | Disponível de 12 de Outubro de 2023 às 14:34 até 26 de Dezembro de 2023 às 13:00<br>CPF:CPF do Educando ou do Responsável Pedagogico<br>RM do Educando:<br>Ceso asja digitado o RM, o CPF será desconsiderado na pesquisa.<br>CROQUAR<br>CROQUAR |
|                                                                                                    | ECITATE DE EDUCAÇÃO<br>DEDATIMENTO DE LOCISTICA E SUPRIMENTOS DA EDUCAÇÃO<br>Rua Claudino Barbosa, 313 - Macedo - Guarulhos/SP CEP 07113-040                                                                                                    |

**Obs.** A informação do **RM do educando** pode ser obtida na unidade escolar em que a criança

está matriculada.

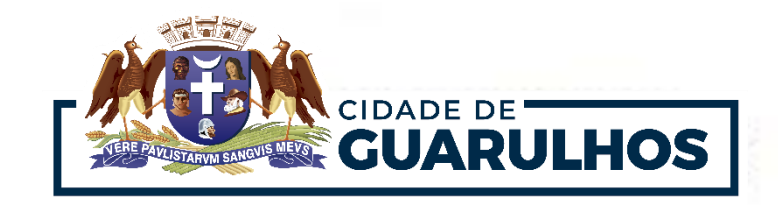

Após preencher os campos solicitados, clique no botão "**Pesquisar**". A tela exibirá os dados do educando.

| CPF:                                                                          | 54                          |                          |             |                       |  |
|-------------------------------------------------------------------------------|-----------------------------|--------------------------|-------------|-----------------------|--|
| RM do Educando:                                                               |                             |                          |             |                       |  |
| Data de Nasc. do<br>Educando*:                                                | 08, .                       |                          |             |                       |  |
| Caso se                                                                       | eja digitado o RM, o CPF se | erá desconsiderado na pe | squisa.     |                       |  |
| × LIMPAR CAMPOS                                                               |                             |                          | Q PESOUISAR |                       |  |
|                                                                               |                             |                          |             |                       |  |
|                                                                               |                             |                          |             |                       |  |
| Nome do Educando: A                                                           | RTHUR .                     |                          |             |                       |  |
| Nome do Educando: Al<br>Escola: EPG SELMA CO                                  | RTHUR<br>LALILLO MARQUES    |                          |             |                       |  |
| Nome do Educando: A<br>Escola: EPG SELMA CO<br>Série: 3 ANO                   | RTHUR<br>LALILLO MARQUES    |                          | Turma: A    |                       |  |
| Nome do Educando: Al<br>Escola: EPG SELMA CO<br>Série: 3 ANO<br>Filiação: VII | RTHUR I                     |                          | Turma: A    | Verifique se os dados |  |

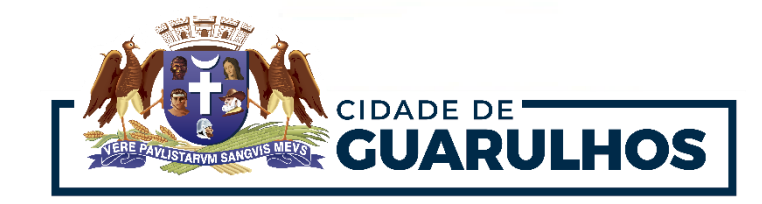

7

Em seguida, a tela exibirá os itens para cada modalidade de ensino (uniforme, camiseta, calça, e

tênis).

Clique na opção desejada, selecione o tamanho e clique em "Salvar".

| CPF:<br>RM do Educando:                                         | 5.                 |              |  |  |
|-----------------------------------------------------------------|--------------------|--------------|--|--|
| Data de Nasc. do<br>Educando*:                                  | 08/                |              |  |  |
| Caso seja digitado o RM, o CPF será desconsiderado na pesquisa. |                    |              |  |  |
| × LIMPAR CAMPOS                                                 | <b>Q</b> PESQUISAR |              |  |  |
| Nome do Educando: ARTH                                          | IUR                |              |  |  |
| Escola: EPG SELMA COLA                                          | LILLO MARQUES      |              |  |  |
| Série: 3 ANO                                                    | Turma: A           |              |  |  |
| Filiação: \<br>Filiação: 7                                      | Selecionar         |              |  |  |
|                                                                 |                    |              |  |  |
| 1 - UNIFORME                                                    |                    |              |  |  |
|                                                                 | *                  |              |  |  |
| 2 - TÊNIS                                                       |                    |              |  |  |
|                                                                 | · · ·              |              |  |  |
|                                                                 | 🖺 Salvar 🗸         | <pre>C</pre> |  |  |

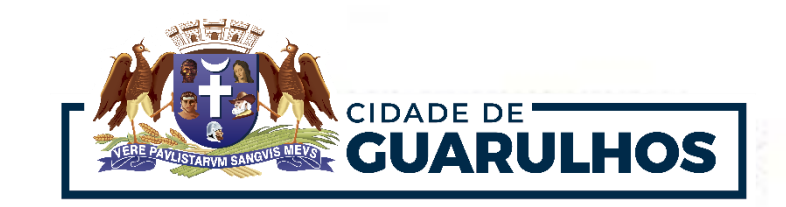

Após preencher todos os campos, clique em "Salvar".

Será exibida a data em que foi respondida, e quem fez a solicitação.

**Obs.** Após salvar as informações no sistema, <u>não será possível realizar uma nova</u>

solicitação para esse educando. <u>Caso seja realizada a transferência entre unidades escolares da Rede</u> <u>Municipal, os dados permanecerão no sistema</u>.

| CPF:                                                            | 54                                         |                    |  |  |
|-----------------------------------------------------------------|--------------------------------------------|--------------------|--|--|
| RM do Educa                                                     | ndo:                                       |                    |  |  |
| Data de Nasc<br>Educando*:                                      | <b>do</b>                                  |                    |  |  |
| Caso seja digitado o RM, o CPF será desconsiderado na pesquisa. |                                            |                    |  |  |
| × LIMPAR C.                                                     | AMPOS                                      | <b>Q</b> PESQUISAR |  |  |
| Nome do Educ                                                    | cando: ARTHUR                              |                    |  |  |
| Escola: EPG SE                                                  | ELMA COLALILLO MARQUES                     |                    |  |  |
| Série: 3 ANO                                                    |                                            | Turma: A           |  |  |
|                                                                 | Respondido em 14/12/2023 09:33:03 por ALES |                    |  |  |

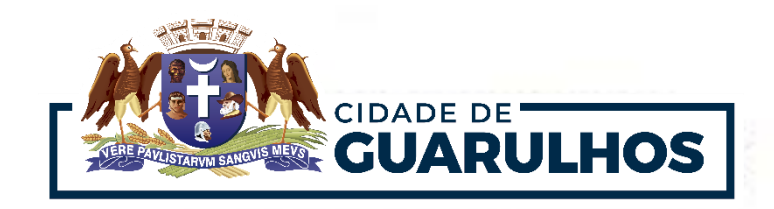

## **CONTATOS E SUPORTE**

Para suporte referente à utilização do sistema, entre em contato com o DTIE – Divisão de Capacitação, pelo telefone 2475-7393 ou ramal 7529.

Para soluções em relação ao acesso ao sistema, entre em contato com DTIE – Divisão de Sistemas pelo telefone 2475-7395.

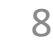